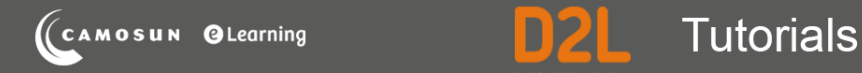

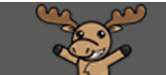

# Offsetting Dates in a D2L Course Site – D2L Tutorial

This tutorial is designed for faculty who have previous experience using the various tools in D2L. For further information, please contact <u>elearning@camosun.ca</u> for assistance.

## Scenario

This tutorial will cover the steps involved when you have copied components from a course site from a past term, and want to bulk edit the start and end dates of activities in your current course site so you don't have to go into each activity individually to change those dates.

### Steps

- 1. Login to D2L, and go into your courses.
- 2. Click on Edit Course.

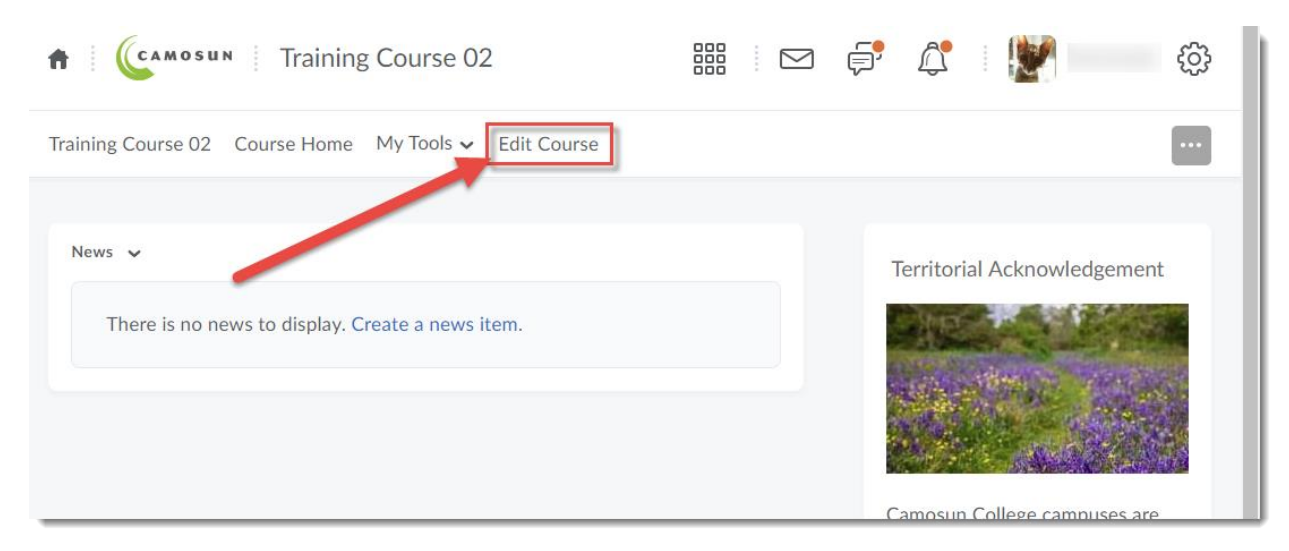

This content is licensed under a Creative Commons Attribution 4.0 International Licence. Icons by the Noun Project.

#### 3. Click on Manage Dates.

| A CAMOSUN Training             | Course 02                            |          |                 | ¢,       | <u>A</u>    | <b>*</b> | ŝ   |
|--------------------------------|--------------------------------------|----------|-----------------|----------|-------------|----------|-----|
| Training Course 02 Course Home | My Tools 🗸 Edit Course               |          |                 |          |             |          |     |
| Course Administra              | ation                                |          |                 |          |             |          |     |
| Category Name                  | · · · · ·                            |          |                 |          |             |          |     |
| Site Setup                     | · · · · ·                            |          |                 |          |             |          |     |
| Course Offering Information    |                                      | 0        | Navigatio       | on & The | emes        |          |     |
| Widgets                        |                                      |          |                 |          |             |          |     |
| Site Resources                 |                                      |          |                 |          |             |          |     |
| Book Management                | 🛗 Calendar                           | <b>D</b> | Content         |          |             |          |     |
| Course Builder                 | External Learning Tools              | 1        | Frequent        | ly Asked | d Questions | 0        | - 1 |
| 🛄 Glossary                     | Import / Export / Copy<br>Components |          | Links<br>Manage | Dates    | 1           |          |     |
| 💼 Manage Files                 |                                      | Ļ        |                 |          |             |          |     |

4. Filter the list by clicking **Specific Tools** and selecting the tool(s) you wish to offset dates for, then click **Apply Filter**. For the purposes of this tutorial we will choose **Quizzes**.

| Manage Dates                                                                                                    |                            |           |      |          |             |                   |
|----------------------------------------------------------------------------------------------------|----------------------------|-----------|------|----------|-------------|-------------------|
| Course Duration<br>Course State: -<br>Filter brood<br>All<br>Specific Tools<br>Calendar Checklist Content<br>Survey | Discussio                  | ns 🗌 Droț | box  | Grades   | News C      | uizzes            |
| Show Advanced Filter Options                                                                                        | _                          |           |      |          |             |                   |
| Bulk Edit Dates 📑 Bulk Offset Dates                                                                                 |                            |           |      |          |             |                   |
| Type Name A Due Date                                                                                                | Availability<br>Start Date | End Date  | Days | Calendar | Other Dates | Visibility Status |

This content is licensed under a <u>Creative Commons Attribution 4.0 International Licence</u>. Icons by the <u>Noun</u> Project.

(cc

5. Select the quizzes you wish to edit dates for.

| Filter by Tool All Specific Tools Calendar Checklist Content Discussions Dropbox Grades News Quizzes Survey |                                                                                    |                                                   |          |              |          |      |          |                                                                                               |                   |
|----------------------------------------------------------------------------------------------------|------------------------------------------------------------------------------------|---------------------------------------------------|----------|--------------|----------|------|----------|-----------------------------------------------------------------------------------------------|-------------------|
| Sho                                                                                                    | Show Advanced Filter Options  Apply Filter  Show Edit Dates, and Bulk Offset Dates |                                                   |          |              |          |      |          |                                                                                               |                   |
|                                                                                                    | Туре                                                                               | Name 🔺                                            | Due Date | Availability |          |      |          | Other Dates                                                                                   | Visibility Status |
|                                                                                                    |                                                                                    |                                                   |          | Start Date   | End Date | Days | Calendar |                                                                                               |                   |
| •                                                                                                    | Quiz                                                                               | <ul> <li>♀ All About</li> <li>Quizzes </li> </ul> | -        | -            | -        | -    |          | Submission<br>Views<br>Grades and<br>Feedback are<br>Now Available!:<br>11-20-2011 3:24<br>PM | Visible           |
|                                                                                                    | Quiz                                                                               | Master Quiz                                       | -        | -            | -        | -    |          |                                                                                               | 💋 Hidden          |

6. If you click Bulk Edit Dates, you can set (or remove) the due date, start date, and/or end date for all selected quizzes – note that Bulk Edit Dates creates ONE due, start, and end date for all selected quizzes. You can also choose whether to add the dates to or remove the dates from the Calendar. Click Save when finished.

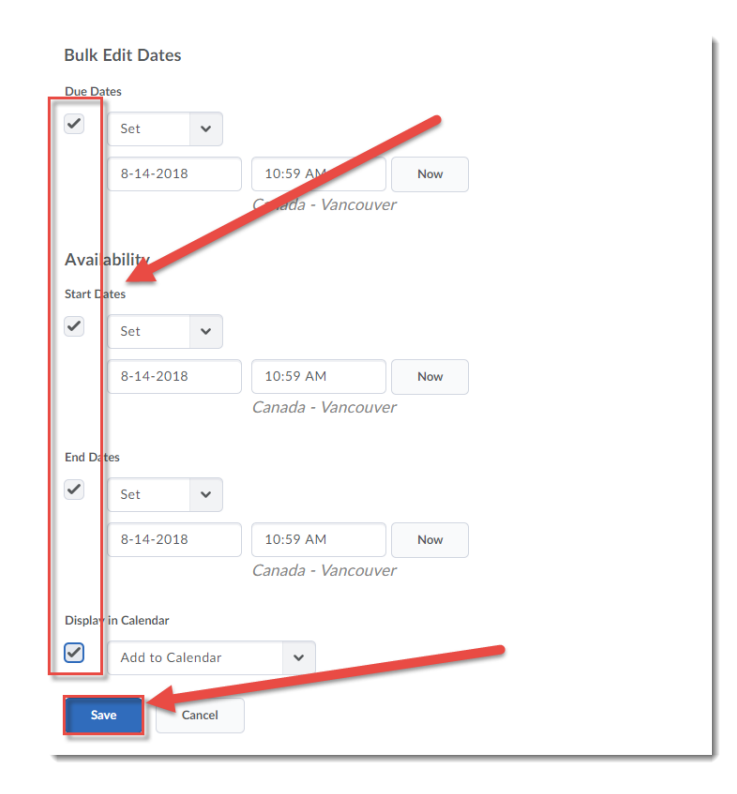

This content is licensed under a <u>Creative Commons Attribution 4.0 International Licence</u>. Icons by the <u>Noun</u> Project.

(cc

7. If you click **Bulk Offset Dates (**note that Offsetting dates means that there already have to be dates available to offset.), you can move all the dates listed for the quizzes (due dates, start dates, end dates, or other activity dates) Offset by direction and range (**Forward** or **Backward** by the number of dates you enter). Click **Save** when finished making your choices.

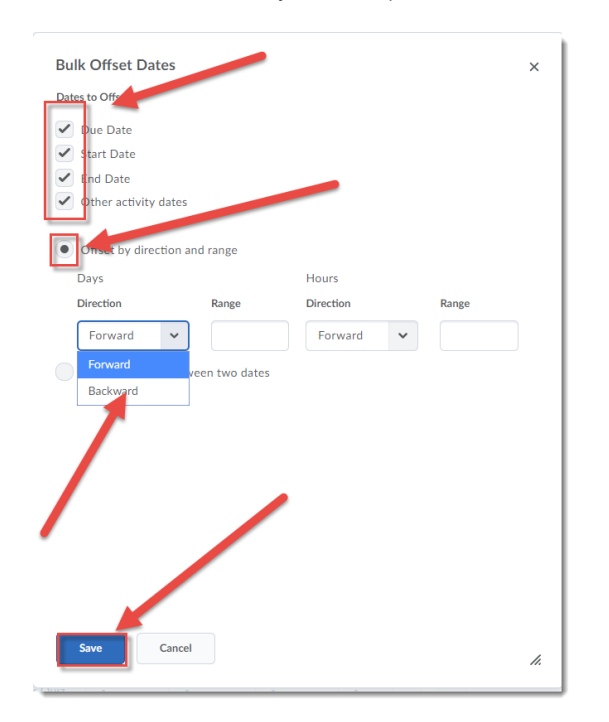

or Calculate range between two dates. Click Save when finished making your choices.

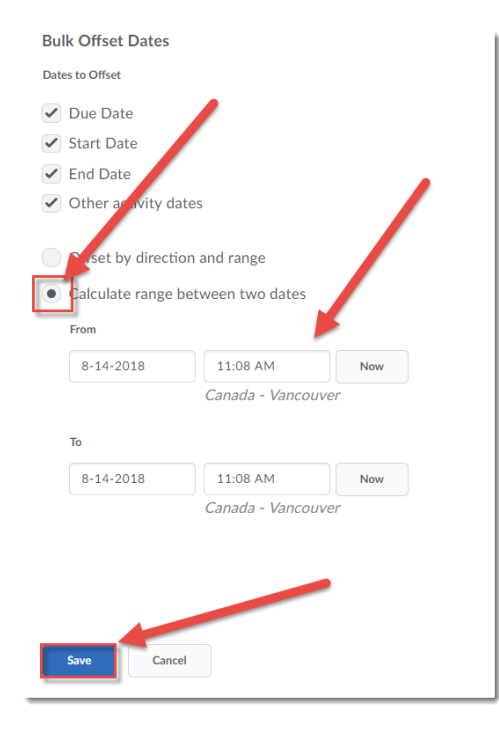

This content is licensed under a Creative Commons Attribution 4.0 International Licence. Icons by the Noun Project.

 $\odot$ 

CC

8. You can also **Edit** or **Offset Dates** for individual items by clicking on the down arrow next to the item's title, and selecting Edit Dates.

| т | Time | Name A Du Date                                         | Availability |          | Other Dates | Mailallin Chatra |                                                                                               |                  |
|---|------|--------------------------------------------------------|--------------|----------|-------------|------------------|-----------------------------------------------------------------------------------------------|------------------|
|   | ype  |                                                        | Start Date   | End Date | Days        | Calendar         | Other Dates                                                                                   | visionity status |
|   | Quiz | All About -<br>Quizzes -<br>Edit Dates<br>Offset Dates |              | -        | -           |                  | Submission<br>Views<br>Grades and<br>Feedback are<br>Now Available!:<br>11-20-2011 3:24<br>PM | Visible          |
| C | )uiz | ? Master Quiz -                                        | -            | -        | -           |                  |                                                                                               | 🗩 Hidden         |

Here is the Edit Dates area for an item...

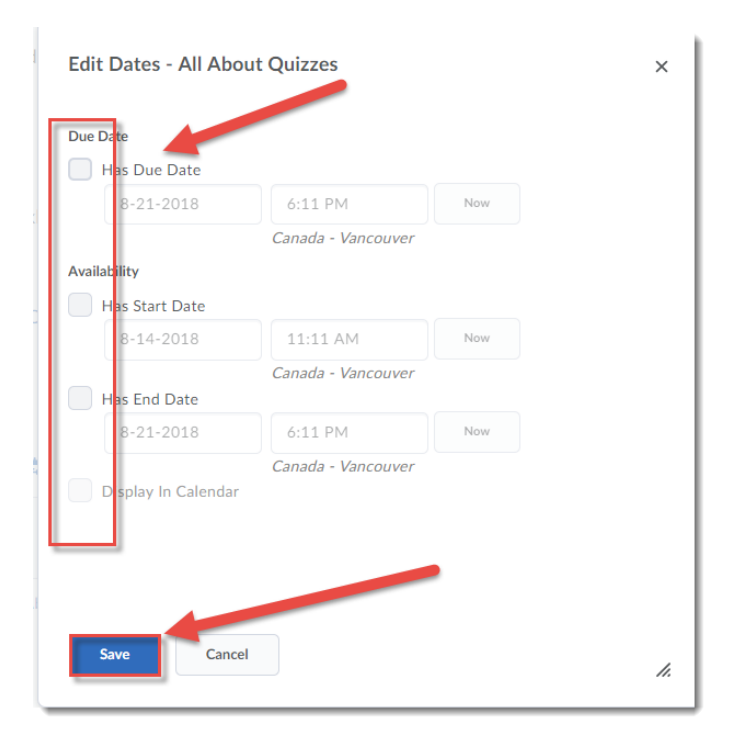

This content is licensed under a Creative Commons Attribution 4.0 International Licence. Icons by the Noun Project.

9. And here is the **Offset Dates** area for an item.

| Offset Dates - All About Quizzes  | ×   |
|-----------------------------------|-----|
| Dates to Offset                   |     |
|                                   |     |
| Uue Date                          |     |
| Start Date                        |     |
| 🕑 End Date                        |     |
| ✓ Other activity dates            |     |
|                                   |     |
| • Offset by direction and range   |     |
|                                   |     |
| Lays                              |     |
| Direction Range                   |     |
| Forward 🗸                         |     |
|                                   |     |
| Hours                             |     |
| Direction Range                   |     |
|                                   |     |
| Forwar                            |     |
| Calculate range between two dates |     |
|                                   |     |
|                                   |     |
|                                   |     |
| Save                              |     |
|                                   | 11. |
|                                   |     |

10. To delete dates, click on the X next to the date(s) in the table you wish to delete.

| 📩 Bulk Edi | t Dates 🛛 🛃 Bulk Offse                         | t Dates                 |                                |                               |      |             |                                                                                               |                           |
|------------|------------------------------------------------|-------------------------|--------------------------------|-------------------------------|------|-------------|-----------------------------------------------------------------------------------------------|---------------------------|
| Tupo       | Namo 🍙                                         | Duo Data                | Availability                   |                               |      | Other Dates | Visibility Chatra                                                                             |                           |
| Type       | Name -                                         | Due Date                | Start Date                     | End Date                      | Days | Calendar    | Other Dates                                                                                   | visionity Status          |
| Quiz       | <ul><li>♀ All About</li><li>Quizzes </li></ul> | 8-21-<br>2018<br>:15 PM | 8-14-<br>2018<br>11:15 AM<br>X | 8-21-<br>2018<br>6:15 PM<br>X | 7    |             | Submission<br>Views<br>Grades and<br>Feedback are<br>Now Available!:<br>11-20-2011 3:24<br>PM | Tisible if conditions met |
| Ouiz       | Master Ouis                                    |                         |                                |                               |      |             |                                                                                               | Hiddon                    |

#### Things to Remember

Offsetting dates does not account for holidays, or other situations which may affect the start and end dates of activities in your course. You may still need to edit individual activities in order to ensure that dates are set appropriately for the term during which your course is offered.

This content is licensed under a Creative Commons Attribution 4.0 International Licence. Icons by the Noun Project.

 $\odot$